# **DeltaVision Ultra 32-Bit Deconvolutions**

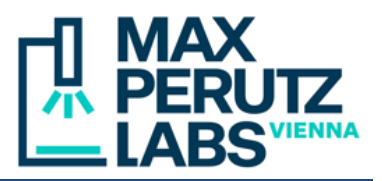

By default, softWoRx converts deconvoluted images to 16 bit. This feature is problematic with the 16-bit images from the sCMOS camera, because deconvolution increases a signal, which can, hence, exceed the 16-bit range. Some images within a series of samples (with some high signal) may be rescaled to fit 16 bits, while others (with lower signal) may be left unchanged, making it impossible to compare them side-by-side or to stitch them. The following instructions describe workflows for deconvolutions in a 32-bit range, circumventing this problem.

## 1. Manual deconvolutions

In softWoRx, setup a deconvolution as usual. In the "Deconvolve" dialog, click "More Options...". In the dialog popping up

- uncheck "Save intermediate Results as 2-byte Integer"
- check "Save Final Results as Floating-Point"

|                                                         | Deconvolve 📀                    | $\otimes$ |  |  |  |
|---------------------------------------------------------|---------------------------------|-----------|--|--|--|
| Input                                                   |                                 |           |  |  |  |
| Output                                                  | y                               |           |  |  |  |
| Select Re                                               | gion Reset Details              |           |  |  |  |
| Wavelengt                                               | hs 🔟 🔟 🔟 🔟                      |           |  |  |  |
| Deconvo                                                 | olution Options                 |           |  |  |  |
| OTF F                                                   | ile                             |           |  |  |  |
| 1                                                       | vlethod Ratio (conservative)    |           |  |  |  |
| Number of                                               | Cycles 10                       |           |  |  |  |
| Noise F                                                 | Noise Filtering Medium (200 nm) |           |  |  |  |
| Apply Correction                                        |                                 |           |  |  |  |
| Deconvolve Projections                                  |                                 |           |  |  |  |
| Run Options   More Options   🗹 Show image when finished |                                 |           |  |  |  |
|                                                         |                                 |           |  |  |  |
|                                                         |                                 |           |  |  |  |
| Done                                                    | Do It                           | Help      |  |  |  |

|            | More           | e Deconvoluti    | on Options     | <ul> <li>S</li> </ul> |
|------------|----------------|------------------|----------------|-----------------------|
| - Deconvo  | lution Opt     | ions ———         |                |                       |
| Prefilt    | er Resolutio   | on Limits (µm)   | 0.200 0.050    |                       |
|            | Sn             | noothing (0-1)   | 0.150          |                       |
|            | Border F       | Rolloff (voxels) | <u>[</u> 16    |                       |
| Crop Borde | er Rolloff aft | er processing    | <b>V</b>       |                       |
|            | Size for       | Z Transforms     | <u>[</u> 128   |                       |
| Wiener     | Filter Enhar   | ncement (0-1)    | [0.900         | _                     |
| Wier       | ner Filter Sn  | noothing (0-1)   | [0.800         | _                     |
|            | Intensity      | Scale Factor     | [1.000         | _                     |
| – Correcti | on Option:     | s ———            | ,              |                       |
| 🔽 Normali  | ze Intensity   | 🗐 🗆 Use Phot     | osensor 😿 Corr | ect Bleaching         |
| 😽 Replace  | e Z-Lines      | 😿 Smooth Z       | -Lines         |                       |
| Camera In  | tensity Offsi  | et In            |                |                       |
| Pass Wav   | es l'Innroce   | ssed: II I       |                | <b>1</b>              |
| Wave 1     | Subtract       |                  |                |                       |
| - Wave I   | 0 1 1 1        | To 000           |                |                       |
| Wave 2     | Subtract       | 10:000           |                |                       |
| Wave 3     | Subtract       | [0.000           |                |                       |
| Wave 4     | Subtract       | [0.000           |                |                       |
| Wave 5     | Subtract       | [0.000           |                |                       |
| Save In    | termediate     | Results as 2-b   | iyte Integer ┥ |                       |
| 😿 Save Fi  | nal Results    | as Floating-Po   | pint           |                       |
| 😿 Maximiz  | e Use of M     | emory For Spe    | ed             |                       |
| 🔽 Automa   | tically Term   | inate            |                |                       |
| Close      |                |                  |                | Help                  |

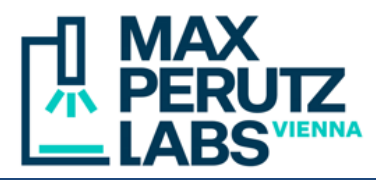

## 2. Deconvolutions as background task

Acquire Ultra allows to perform deconvolutions as background task while acquiring images. The standard Task Builder chain can be used, but the Task Builder GUI exposes only a reduced set of optional parameters. To perform 32-bit deconvolution, select "Save 4 byte floating point" in the "Deconvolution Task Options" dialog:

| Deco                    | $\odot$                              | $\otimes$ |  |
|-------------------------|--------------------------------------|-----------|--|
|                         | Auto-Select OTF                      |           |  |
| OTF File                | I                                    |           |  |
| Deconvolution Method    | Ratio (conservative)                 |           |  |
| Number of Cycles        | <u>]</u> 10                          |           |  |
| Deconvolve Projections  |                                      |           |  |
|                         | Save 4 byte floating point           |           |  |
|                         | <ul> <li>Apply Correction</li> </ul> |           |  |
|                         | ✓ Normalize Intensity                |           |  |
|                         | 🔽 Use Photosensor                    |           |  |
| Camera Intensity Offset | Įo                                   |           |  |
| Done                    |                                      |           |  |

If you want to have full control on all parameters, use the following procedure instead of the Task Builder:

### a) Acquire Ultra

• In the "Processing" tab, *uncheck* "Enable Post-Acquisition Processing"

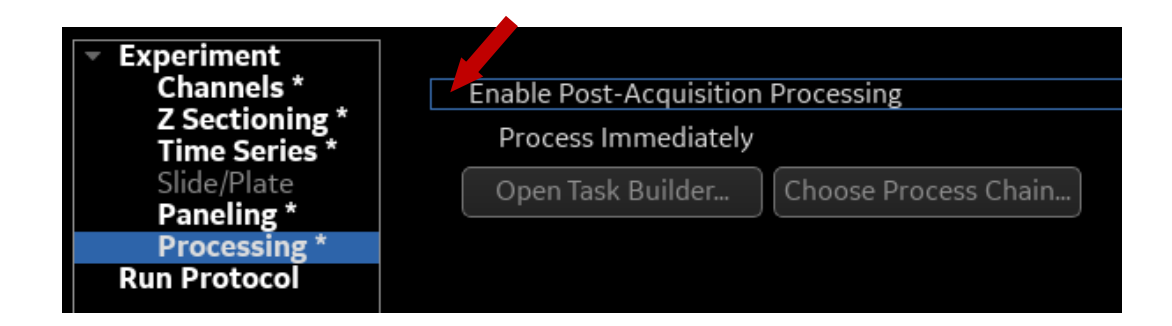

# **DeltaVision Ultra 32-Bit Deconvolutions**

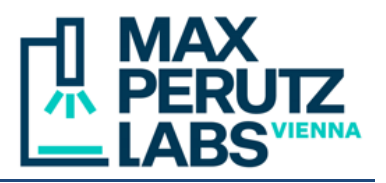

- In the "Run Protocol" tab, uncheck "Deconvolve during time lapse"
- Acquire the first image

| <ul> <li>Experiment<br/>Channels *<br/>Z Sectioning *<br/>Time Series *<br/>Slide/Plate<br/>Paneling<br/>Processing</li> </ul> | Experiment<br>Channels *<br>Z Sectioning *<br>Time Series *<br>Slide/Plate<br>Paneling<br>Processing |                       |  |  |  |  |
|----------------------------------------------------------------------------------------------------|----------------------------------------------------------------------------------------------------|-----------------------|--|--|--|--|
| Run Protocol                                                                                                    | Deconvolve during time lapse                                                                         | Deconvolution Options |  |  |  |  |
|                                                                                                    | Change Time Lapse                                                                                    |                       |  |  |  |  |
|                                                                                                    | Add Note to Log File                                                                                 | Note text             |  |  |  |  |
|                                                                                                    | Run Stop                                                                                             |                       |  |  |  |  |

### b) softWoRx

- The first deconvolution has to be done manually, including the adjustments for 32bit deconvolutions as outlined in chapter 1 (Manual deconvolutions)
- Once all parameters are set, click "Run Options". Check "Run at Low Priority". In the "Run Options" combo box, select "Add To Queue", then "Close". In the "Deconvolve" Dialog, click "Do It"

| Deconvolve                                         | $\odot$ | $\otimes$ |  |  |  |
|----------------------------------------------------|---------|-----------|--|--|--|
| Input                                              |         |           |  |  |  |
| Output                                             |         |           |  |  |  |
| Select Region Reset Details                        |         |           |  |  |  |
| Wavelengths 🔟 🔟 🔟 🔟                                |         |           |  |  |  |
| - Deconvolution Options                            |         |           |  |  |  |
| OTF File                                           |         |           |  |  |  |
| Method Ratio (conservative) -                      |         |           |  |  |  |
| Number of Cycles 10                                |         |           |  |  |  |
| Noise Filtering Medium (200 nm)                    |         |           |  |  |  |
| pply Correction                                    |         |           |  |  |  |
| L Deconvolve Projections                           |         |           |  |  |  |
| Run Options More Options 🔽 Show image when finishe | d       |           |  |  |  |
|                                                    |         |           |  |  |  |
|                                                    |         |           |  |  |  |
| Done Do It                                         | _       | Help      |  |  |  |

|                                         | Deconvolution Run Options 🕑 🛞                         |  |  |  |  |  |
|-----------------------------------------|-------------------------------------------------------|--|--|--|--|--|
| Log File                                | ome/facility/Data/TEST/Convallaria_01_R3D_D3D_log.txt |  |  |  |  |  |
| Command File                            | me/facility/Data/TEST/Convallaria_01_R3D_D3D_cmd.sh   |  |  |  |  |  |
| Run Options                             | Add To Queue 💷                                        |  |  |  |  |  |
| 🗸 Run at Low Priority 🔽 Show Output Log |                                                       |  |  |  |  |  |
| Maximum Number of CPUs to use 4         |                                                       |  |  |  |  |  |
| Close                                   |                                                       |  |  |  |  |  |

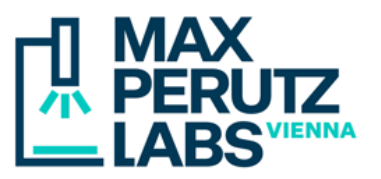

• The "Queue Manager" dialog should pop up and display the job submitted, including the name of the command file (ending with "\_R3D\_D3D\_cmd.sh"), which is required in the next step.

| softWoRx Queue Manager (Host: dv-c02.deltavision.internal.mfpl.ac.at) 🕑 🔗 🛛 🛞                                                              |          |        |         |        |  |
|----------------------------------------------------------------------------------------------------|----------|--------|---------|--------|--|
| Current Job: <a>local queue not running &gt;</a> Cancel Job Pause After Job                                                                |          |        |         |        |  |
| 0% Done                                                                                                    |          |        |         |        |  |
| Queued Loca                                                                                                    | al Jobs: |        |         |        |  |
| Job ID                                                                                                    | Owner    | Status | Command | Delete |  |
| Job ID     Owner     Status     Command     Delete       1     facility     Queued     Convallaria_01_R3D_D3D_cmd.sh     X       Start Now |          |        |         |        |  |
| Quit     Delete My Queued Jobs     Help                                                                                                    |          |        |         |        |  |

#### c) Ultra-Monitor helper program

- On the desktop, click on the "Ultra-Monitor" icon
- Click "Create...". First select the command file from the previous step and then choose a file name for the executable to be created. The file name will end with "\_R3D\_D3D\_exe.sh". By clicking "Executable...", you can reuse a previously created executable without creation of a new one (as long as your acquisition protocol remains unchanged)
- Click "Directory" and select the folder in which Acquire Ultra saves your images

|               | -          | l                | Ultra Monitor    | $\odot$ $\odot$ $\otimes$ |
|---------------|------------|------------------|------------------|---------------------------|
|               | Executable | No executab      | le set           | Create                    |
|               | Directory  | No directory set |                  |                           |
| Ultra-Monitor | Time       | Status           | File             |                           |
|               |            | No               | content in table |                           |
|               | 4          | CPU Threads      | ✓ Notifications  | Start                     |

4 DeltaVision Ultra – 32-bit Deconvolutions MFPL BioOptics - Light Microscopy

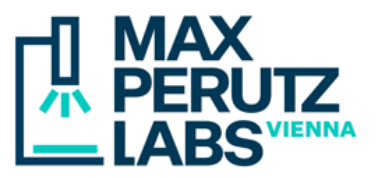

- Click "Start" to monitor the selected directory. If the "Notifications" check box is checked, a notification will appear upon completed deconvolutions (in the lower right corner of the screen)
- The control "CPU Threads" allows to adjust the number of CPU kernels used (a high value interferes with fast acquisitions). The maximum is 8, the default is 4

#### d) Limitations

The helper program tolerates different slice numbers or time points in time series, as well as changes in exposure time or intensity. All other changes of the acquisition protocol (in particular addition or removal of channels) may require creation of a new executable from a softWoRx deconvolution command file. Deconvolutions of running time series is not possible (they will be processed automatically once a series has ended). Multi-image acquisitions ("Paneling") have not yet been tested.